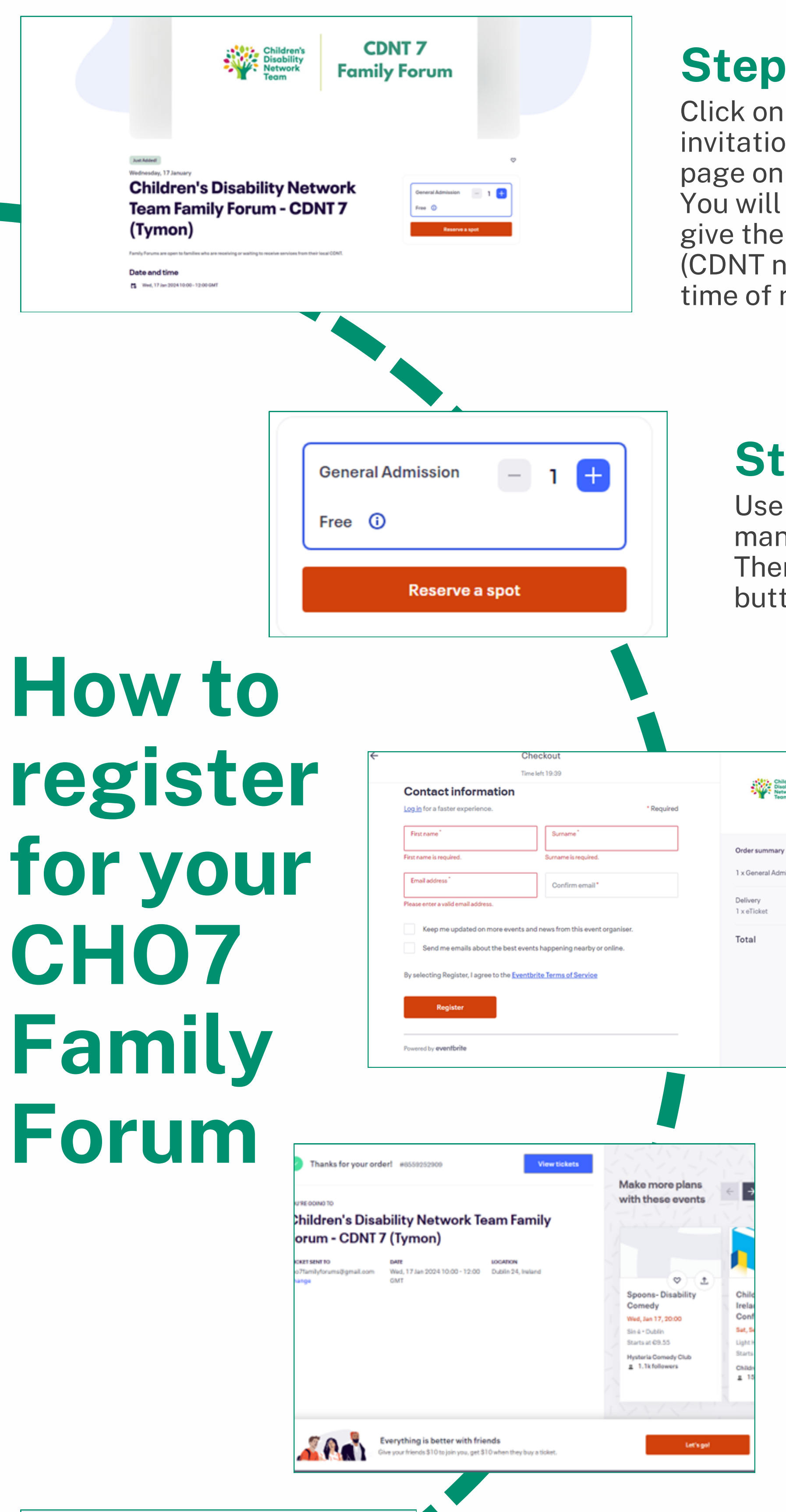

## **Step One**

Click on the registration link in your email invitation or on your Family Forum's event page on www.cho7cdnt.ie You will be brought to a page like this. It will give the details of the Family Forum meeting (CDNT name, location of meeting, date and time of meeting).

### **Step Two**

CDNT 7

**Family Forum** 

€0.00

€0.00

€0.00

Use the blue plus sign to confirm how many people you are registering for. Then click the orange 'reserve a spot' button.

### **Step Three**

You will then be brought to this page to fill in your details for registration. You are given 20 minutes to fill out: your first name and surname, and your email address.

You will then click the

# Forum

orange 'Register' button.

#### **Step Four**

This page will pop up to confirm that you have registered for the Family Forum.

CDNT, you've got tickets!

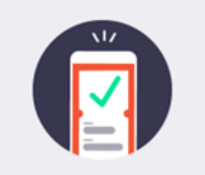

Keep your tickets handy

Go to My Tickets

Children's Disability Network Team Family Forum -CDNT 7 (Tymon)

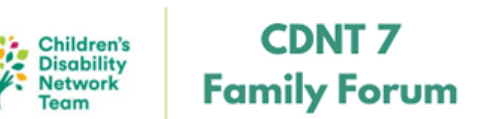

### **Step Five**

You will also get a confirmation email that will look like this.